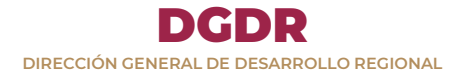

# Guía Rápida para el Registro de Enlaces FISE y FISMDF 2021

# Dirección General de Desarrollo Regional

# Proceso de registro o ratificación de Enlaces

Ingresar a la liga: <u>https://aplicaciones.bienestar.gob.mx/pls/RCP/rcp.pkg\_usuario\_mids.c</u>

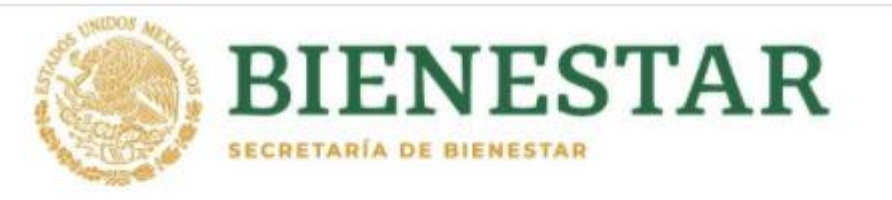

| Solicitud de Usuario FISE  |  |  |
|----------------------------|--|--|
|                            |  |  |
|                            |  |  |
| Solicitud de Usuaño FISMDF |  |  |

Dar clic en solicitud usuario FISE O solicitud usuario FISMDF, según corresponda.

**FISE:** Fondo de Infraestructura Social para las Entidades.

**FISMDF:**Fondo de Aportaciones para la Infraestructura Social Municipal y de las Demarcaciones Territoriales del Distrito Federal.

Validar correo y Adjuntar solicitud

# Registro de Enlaces FISE

Aparecerá la siguiente ventana, capturar la Clave Única de Registro de Población-CURP del **Enlace FISE**.

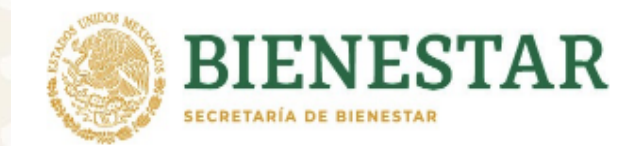

#### Datos del Enlace del Fondo de Infraestructura Social para Entidades (FISE)

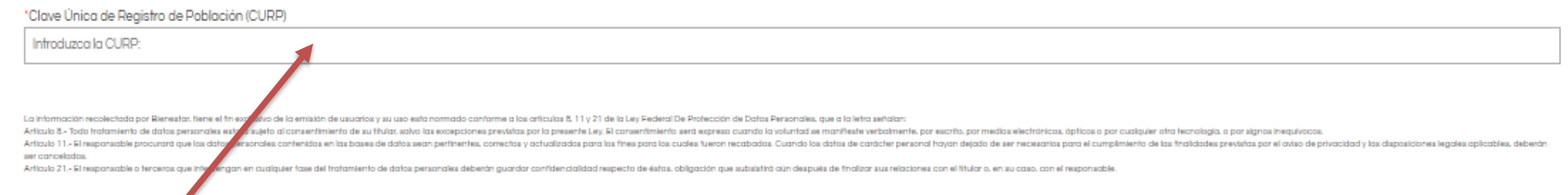

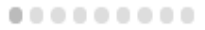

Capturar la Clave Única de Registro de Población-CURP.

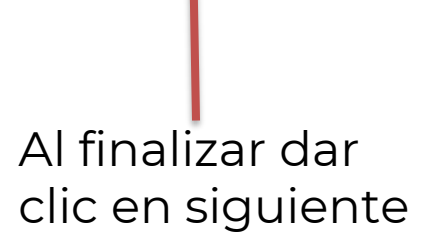

Es necesario validar la CURP en el enlace para continuar con el proceso, en caso de que no esté bien capturada, mandará mensaje de error.

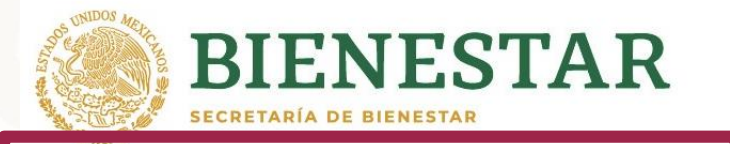

De clic en: Validar la Clave Única de Registro de Población (CURP) y verifique si los datos son correctos, en caso de no ser la persona deseada de clic en ANTERIOR y corrija por favor.

. . . . . . . . . . . .

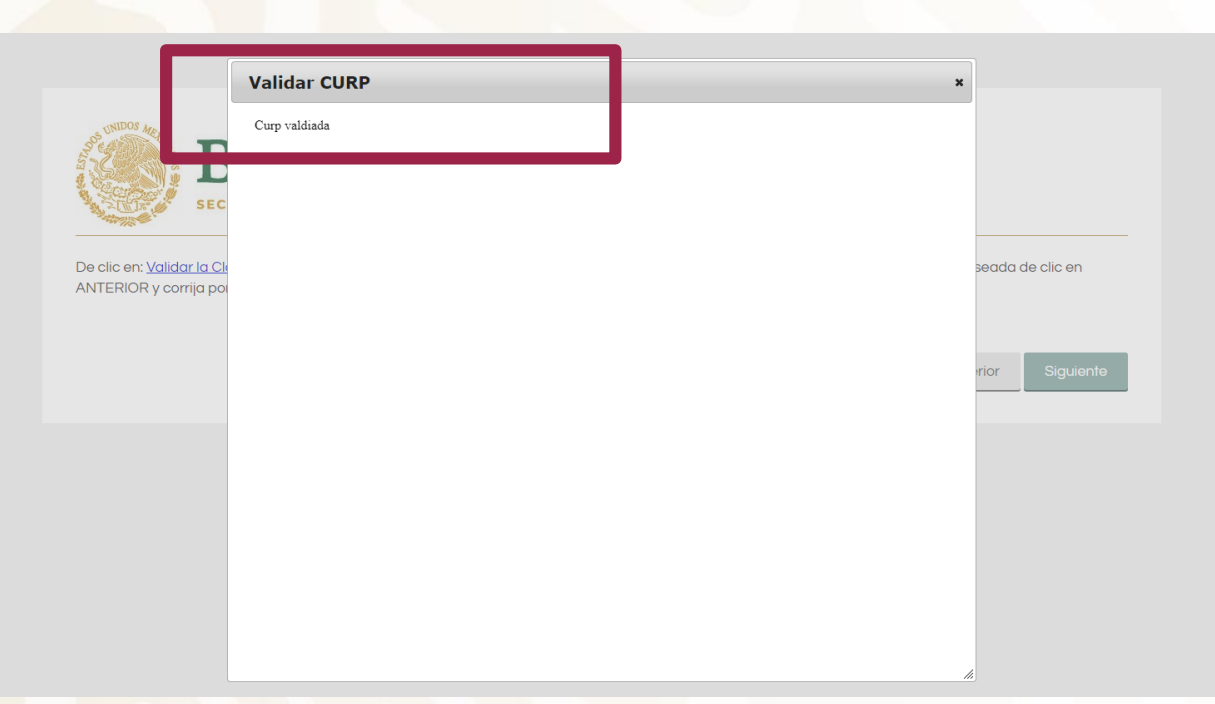

Si la CURP está capturada correctamente aparecerá la leyenda "Curp validada"

Anterior

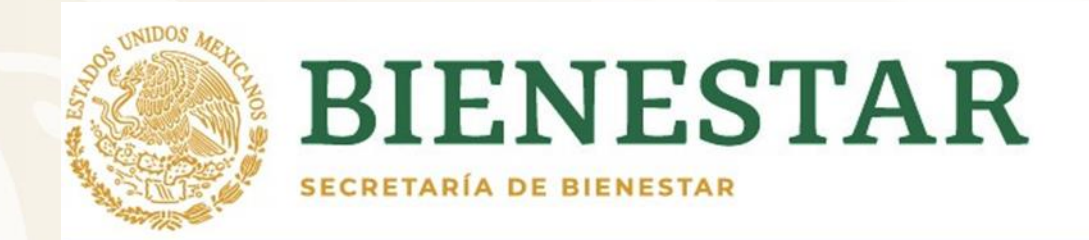

# Datos del Enlace del Fondo de Infraestructura Social para Entidades (FISE)

| Nombre:              | ROSA MARÍA |  |
|----------------------|------------|--|
| Apellido Paterno:    | GONZALEZ   |  |
| Apellido Materno:    | GONZALEZ   |  |
| Sexo:                | М          |  |
| Fecha de Nacimiento: | 29/02/1980 |  |
| Nacionalidad:        | 1          |  |
| Lugar de nacimiento: | 15         |  |

#### ..........

Anterior

Siguiente

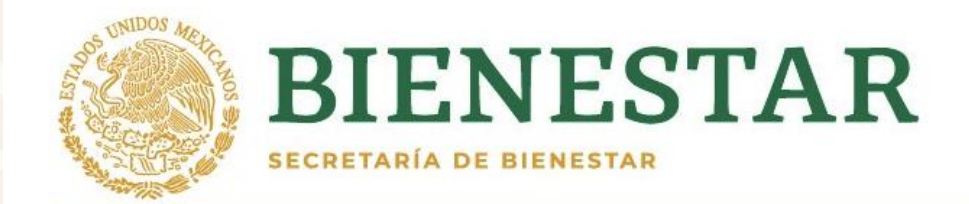

Datos del Enlace del Fondo de Infraestructura Social para Entidades (FISE)

| Anterior | Siguiente |
|----------|-----------|

Dar clic en "Siguiente" para mostrar la ventana con los datos de la Curp, que aparecerán en el Oficio de Designación.

# Se abrirá la siguiente ventana:

![](_page_7_Picture_1.jpeg)

# Datos del Enlace del Fondo de Infraestructura Social para Entidades (FISE)

| *Registro Federal de Contribuyentes (RFC): | 1 Dar clic en |
|--------------------------------------------|---------------|
| Validar RFC                                |               |
| FUHL840927                                 | validar RF0   |
| *Estado que Representa:                    |               |
| Elija una opción                           | ~             |
| *Cargo:                                    |               |
|                                            |               |
| *Correo Institucional:                     |               |
|                                            |               |
| *Correo Personal:                          |               |
|                                            |               |
| *Teléfono:                                 |               |
|                                            |               |
| *Móvil:                                    |               |
|                                            |               |
|                                            |               |
| Anterior                                   | Siquiente     |
|                                            |               |
|                                            |               |

Para validar el RFC, se abrirá la siguiente ventana, capturar los datos como se muestra en el ejemplo:

|                           | GOBIERNO DE<br>MÉXICO               | HACIENDA                 | SAT Tr<br>Par       | ámites y servio<br>ra personas físicas | cios 🏠 🔟 I                    |                               | 8uzón Tributario     |          |
|---------------------------|-------------------------------------|--------------------------|---------------------|----------------------------------------|-------------------------------|-------------------------------|----------------------|----------|
|                           | Declaraciones                       | Factura<br>electrónica   | Trámites del<br>RFC | Adeudos<br>fiscales                    | Devoluciones y compensaciones | Otros trámites<br>y servicios | Comercio<br>exterior |          |
|                           | Inicio > Trámites del RFC >         | Verifica și estas regist | rado en el RFC      |                                        |                               |                               |                      |          |
| Consulta                  | Contribuyente                       | 2                        |                     |                                        |                               |                               |                      | Î        |
| * Seleccione              | un tipo de Persona                  |                          |                     |                                        |                               | Seleco                        | cionar per           | sona     |
| Persona F     O Persona N | física                              |                          |                     |                                        |                               | <ul> <li>física</li> </ul>    |                      |          |
| t Coloridad               |                                     |                          |                     |                                        |                               |                               |                      |          |
| * Seleccione              | un tipo de Document                 | °                        |                     |                                        |                               | Sele                          | ccionar              |          |
| onic of                   | con                                 |                          |                     |                                        |                               | RFC                           |                      |          |
| * Ingrese la i            | nformación solicitada               | 1                        |                     |                                        |                               |                               |                      |          |
| RFC: GOBA8                | 71217                               | -                        |                     |                                        |                               | Inare                         | esar la info         | ormaciór |
| Por razones (             | de seguridad <mark>, ingrese</mark> | los caracteres d         | e la imágen por fav | or.                                    |                               | solic                         | itada                |          |
| 6A XE                     |                                     | duzca el texto d         | e la imagen:        |                                        |                               | 5616                          |                      |          |
| a and                     |                                     | 1                        |                     |                                        |                               |                               |                      |          |
|                           |                                     |                          |                     |                                        | 1.                            |                               |                      | sultar   |
|                           |                                     |                          | Da clic e           | en cons                                | sultar                        |                               | Con                  | Sultar   |

# Aparecerá el siguiente mensaje:

![](_page_9_Figure_1.jpeg)

# Regresar a la ventana anterior

# Datos del Enlace del Fondo de Infraestructura Social para Entidades (FISE)

\*Registro Federal de Contribuyentes (RFC):

|                         | Validar RFC          |                   |       |
|-------------------------|----------------------|-------------------|-------|
| GOBA711217M01           | Copiar y Pegar el RI | -C valida         | ado y |
| *Estado que Representa: | obtanida an al nasc  | > > ntorio        | r     |
| Elija una opción        | obtenido en el pasc  | ) antenoi         | í     |
| *Cargo:                 |                      |                   |       |
|                         |                      |                   |       |
| *Correo Institucional:  |                      |                   |       |
|                         |                      |                   |       |
| *Correo Personal:       |                      |                   |       |
|                         |                      |                   |       |
| *Teléfono:              |                      |                   |       |
|                         |                      |                   |       |
| *Móvil:                 |                      |                   |       |
|                         |                      |                   |       |
|                         |                      |                   |       |
|                         | •••••                |                   |       |
|                         | Ar                   | nterior Siguiente |       |

Llenar los siguientes campos, con **los datos del Enlace FISE**, como se muestra en el ejemplo:

Datos del Enlace del Fondo de Infraestructura Social para Entidades (FISE)

......

| *Registro Federal de Contribuyentes (RFC): |                      |
|--------------------------------------------|----------------------|
| Validar RFC                                |                      |
| GOBA711217M01                              |                      |
| *Estado que Representa:                    |                      |
| 18 NAYARIT                                 | LOS COITEOS QUE SE   |
| *Cargo:                                    | registren, recibirán |
| DIRECTORA DE OBRAS PÚBLICAS                | un código de         |
| *Correo Institucional:                     | verificación         |
| andrea.bienestar@gob.mx                    |                      |
| *Correo Personal:                          |                      |
| andrea@gmail.com                           |                      |
| *Teléfono:                                 |                      |
| 5651652614                                 |                      |
| *Movil:                                    |                      |
| 62354763576                                |                      |
|                                            |                      |

Anterior

Al terminar, dar clic en siguiente

Aparecerá la siguiente ventana, capturar la Clave Única de Registro de Población-CURP de la persona que firmará el convenio PRODIMDF.

![](_page_12_Picture_1.jpeg)

Datos de la persona que participará en la firma de los convenios del Programa de Desarrollo Institucional Municipal y de las Demarcaciones Territoriales del Distrito Federal (PRODIMDF)

\*Clave Única de Registro de Población (CURP):

| Introduzca su CURP                                               |                          |
|------------------------------------------------------------------|--------------------------|
|                                                                  | Anterior Siguiente       |
| Capturar la Clave<br>Única de Registro<br>de Población-<br>CURP. | Dar clic en<br>siguiente |

Se abrirá la siguiente ventana y deberá repetir los pasos anteriores. Es importante validar en cada registro el CURP y el RFC

Datos de la persona que participará en la firma de los convenios del Programa de Desarrollo Institucional Municipal y de las Demarcaciones Territoriales del Distrito Federal (PRODIMDF)

| *Registro Federal de Contribuyentes (RFC): |                    |                          |
|--------------------------------------------|--------------------|--------------------------|
| Validar RFC                                |                    |                          |
| GOBA871217                                 |                    |                          |
| *Cargo:                                    |                    |                          |
| Introduzca su cargo:                       |                    |                          |
| *Correo Institucional:                     |                    |                          |
| Introduzca su correo institucional:        |                    |                          |
| *Correo Personal:                          |                    |                          |
| Introduzca su correo personal:             |                    |                          |
| Teléfono:                                  |                    |                          |
| Introduzca su número de teléfono:          |                    |                          |
| *Móvil:                                    |                    |                          |
| Introduzca su número de movil:             |                    |                          |
|                                            | Anterior Siguiente | Dar clic en<br>Siguiente |

Aparecerá la siguiente ventana, capturar la Clave Única de Registro de Población-CURP de la persona que designa al Enlace FAIS.

![](_page_14_Picture_1.jpeg)

# Datos de la persona que designa al Enlace de Fondo de Infraestrctura Social para las Entidades (FISE)

\*Clave Única de Registro de Población (CURP):

Introduzca su CURP:

Capturar la Clave Única de Registro de Población-CURP.

#### Llenar los siguientes campos:

![](_page_15_Picture_1.jpeg)

## Datos de la persona que designa al Enlace de Fondo de Infraestrctura Social para las Entidades (FISE)

![](_page_15_Figure_3.jpeg)

## Llevará a la siguiente página:

🚯 https://aplicaciones.desarrollo.bie 🗙 🕂

← → C 🔺 No es seguro | aplicaciones.desarrollo.bienestar.gob.mx/pls/RCP/!rcp.pkg\_usuario\_mids.ct

👖 Aplicaciones 🖸 YouTube 🏋 Maps M Gmail

Generar documento (en formato PDF)

Dar clic en generar documento ( en formato PDF)

![](_page_16_Picture_6.jpeg)

Aparecerá el Oficio de Designación, mismo que tendrá que descargar, imprimir y firmar.

![](_page_17_Picture_0.jpeg)

#### Correos utilizados en la solicitud: 15008

#### Procedimiento de verificación:

| 1 Verifiery sue les environ serre correctes en la celumna "DIOE-"                                                                                                    |                                             |
|----------------------------------------------------------------------------------------------------|---------------------------------------------|
| <ol> <li>venticar que los correos sean correctos en la columna "DICE."</li> <li>En el caso de que algún correo tenga error, corrija en la fila correspondiente y en la colur</li> </ol>                                                                                               | mna DEBE DECIR, al terminar de clic en:     |
| A                                                                                                    | ctualizar correos                           |
| y después de clic en:                                                                                                    |                                             |
| R                                                                                                    | Recargar página                             |
| 3. En el caso de que los correos sean correctos, de clic en:                                                                                                    |                                             |
| Enviar                                                                                                    | código de verificación                      |
| <ol> <li>Ingresar a los correos electrónicos y dar clic en la liga para confirmar el código de verific</li> <li>Una vez verificado el código, regrese al portal de verificación y actualice la página.</li> </ol>                                                                     | ación.                                      |
| R                                                                                                    | Recargar página                             |
| <ol> <li>Si los correos fueron validados satisfactoriamente deberá aparecer la leyenda "VALIDAE<br/>7. Dar clic en <u>ADJUNTAR SOLICITUD</u> para cargar el oficio de designación en formato PDF<br/>8. Para finalizar el registro de la solicitud de usuarios de clic en:</li> </ol> | 00°.<br>(previamente descargado y firmado): |
|                                                                                                    | TERMINAR                                    |
| 9. Se le notificaría medio correo electrónico el estatus de la solicitud:                                                                                                    |                                             |
| Nota: Repita los pasos                                                                                                    | del 1 al 5 en caso de NO tener éxito.       |
| Descargar                                                                                                    | Formato de Designación                      |
| CO                                                                                                    | RREOS                                       |
| DICE:                                                                                                    | DEBE DECIR: ESTATUS                         |
| sanmatias.tlalancaleca@puebla.gob.mx                                                                                                    | Validad                                     |
| dop.tlalancaleca_1821@hotmail.com                                                                                                    | Validaç                                     |

Una vez concluido el registro y guardado, el Oficio de Designación también podrá descargarse en cualquier momento en la sección "Validar correo y adjuntar solicitud" con la CURP del enlace:

https://aplicaciones.bienesta r.gob.mx/pls/RCP/rcp.pkg\_us uario\_mids.c

## Regresar a la página inicial, a través de la liga: <u>https://aplicaciones.bienestar.gob.mx/pls/RCP/rcp.pkg\_usuario\_mids.c</u>

![](_page_18_Picture_1.jpeg)

Solicitud de Usuario FISE

Dar clic en validar correo

y adjuntar solicitud

Validar correo y Adjuntar solicitud

Solicitud de Usuario FISMDF

# Llevará a la siguiente página

![](_page_19_Picture_1.jpeg)

Teclee alguna de las Claves Únicas de Registro de Población (CURP) que lleno en la solicitud

Ingresar CURP de Enlace o algunos de los registrados Buscar

#### Correos utilizados en la solicitud: 15003

Procedimiento de verificación:

Nota: Repita los pasos del 1 al 5 en caso de NO tener éxito.

#### CORREOS

| - 1 | DICE:                             | DEBE DECIR: | ESTATUS:   |
|-----|-----------------------------------|-------------|------------|
|     | andrea.gonzalezb@bienestar.gob.mx |             | No validad |
|     | andrea@gmail.com                  |             | No validad |

Verificar que los correos estén correctos; de ser así, continuar al paso 3; de lo contrario, hacer el siguiente proceso.

#### Correos utilizados en la solicitud: 15003

Procedimiento de verificación:

| <ol> <li>Verificar que los correos sean correctos en la columna "DICE."</li> <li>En el caso de que algún correo tenga error, corrija en la fila correspona</li> </ol>                                                                                   | diente y en la columna DEBE DECIR, al terminar de clic en:                     |            |
|----------------------------------------------------------------------------------------------------|--------------------------------------------------------------------------------|------------|
|                                                                                                    | Actualizar correos                                                             |            |
| y después de clic en:                                                                                                    |                                                                                |            |
|                                                                                                    | Recargar página                                                                |            |
| 3. En el caso de que los correos sean correctos, de clic en:                                                                                                    |                                                                                |            |
|                                                                                                    | Enviar código de verificación                                                  |            |
| <ol> <li>Ingresar a los correos electrónicos y dar clic en la liga para confirmar e<br/>5. Una vez verificado el código, regrese al portal de verificación y actuali</li> </ol>                                                                         | el código de verificación.<br>ce la página.                                    |            |
|                                                                                                    | Recargar página                                                                |            |
| <ol> <li>6. Si los correos fueron validados satisfactoriamente deberá aparecer la<br/>7. Dar clic en <u>ADJUNTAR SOLICITUD</u> para cargar el oficio de designació<br/>8. Para finalizar el registro de la solicitud de usuarios de clic en:</li> </ol> | i leyenda "VALIDADO".<br>In en formato PDF (previamente descargado y firmado): |            |
|                                                                                                    | TERMINAR                                                                       |            |
| <ol> <li>Se le notificaria medio correo electrónico el estatus de la solicitud:<br/>Nota:</li> </ol>                                                                                                    | Repita los pasos del 1 al 5 en caso de NO tener éxito.                         |            |
|                                                                                                    | CORREOS                                                                        |            |
| DICE:                                                                                                    | DEBE DECIR:                                                                    | ESTATUS:   |
| andrea.gonzalezb@bienestar.gob.mx                                                                                                    |                                                                                | No validad |
| andrea@amail.com                                                                                                    |                                                                                | Novalidad  |

En caso de que se haya detectado un error en la captura de los correos electrónicos, se deberá corregir en la siguiente casilla.

Al corregir el correo, dar clic en "Actualizar correos".

Dar clic en "Recargar página"

#### Correos utilizados en la solicitud: 15003

Procedimiento de verificación:

 Verificar que los correos sean correctos en la columna "DICE:" 2. En el caso de que algún correo tenga error, corrija en la fila correspondiente y en la columna DEBE DECIR, al terminar de clic en: Actualizar correos después de clic en: Recargar página En el caso de que los correos sean correctos, de clic en: Enviar código de verificación Ingresar a los correos electrónicos y dar clic en la liga para confirmar el código de verificación.
 Una vez verificado el código, regrese al portal de verificación y actualice la página. Recargar página Si los correos fueron validados satisfactoriamente deberá aparecer la levenda "VALIDADO". 7. Dar clic en ADJUNTAR SOLICITUD para cargar el oficio de designación en formato PDF (previamente descargado y firmado): 8. Para finalizar el registro de la solicitud de usuarios de clic en: TERMINAR Se le notificaria medio correo electrónico el estatus de la solicitud;

El siguiente paso será dar clic en "Código de verificación", mismo que llegará a los correos del enlace FISE.

Nota: Repita los pasos del 1 al 5 en caso de NO tener éxito.

#### CORREOS

| DICE:                             | DEBE DECIR: | ESTATUS:   |
|-----------------------------------|-------------|------------|
| andrea.gonzalezb@bienestar.gob.mx |             | No validad |
| andrea@gmail.com                  |             | No validad |

Dar clic en "Recargar página"

Una vez enviado el código de verificación, ingresar a los correos del Enlace FISE proporcionados.

![](_page_23_Figure_1.jpeg)

Regresar a la página de verificación de correo y "recargar página"

![](_page_24_Picture_0.jpeg)

#### Correos utilizados en la solicitud: 15003

Procedimiento de verificación:

| 1. Verificar que los correos sean correctos en la columna "DICE."                                                                                                    |
|----------------------------------------------------------------------------------------------------|
| <ol> <li>En el caso de que algún correo tenga error, corrijo en la filo correspondiente y en la columna DEBE DECIR, al terminar de clic en:</li> </ol>                                                                                                    |
| Actualizar correos                                                                                                    |
| y después de clic en:                                                                                                    |
| Recargar página                                                                                                    |
| 3. En el caso de que las correos sean correctos, de clic en:                                                                                                    |
| Enviar código de verificación                                                                                                    |
| <ol> <li>Ingresar a los correos electrónicos y dar clic en la liga para confirmar el código de verificación.</li> <li>Una vez verificado el código, regrese al portal de verificación y actualice la pógina.</li> </ol>                                                                                                    |
| Recargar página                                                                                                    |
| <ol> <li>6. Si los correos fueron validados satisfactoriamente deberá aparecer la leyenda "VALIDADO".</li> <li>7. Dar clic en <u>ADJUNTAR SOLICITUD</u> para cargar el oficio de designación en formato PDF (previamente descargado y firmado):</li> <li>8. Para finalizar el registro de la solicitud de usuarios de clic en:</li> </ol> |
| TERMINAR                                                                                                    |
| 9. Se le notificaria medio correo electrónico el estatus de la solicitud:<br>Nota: Repita los pasos del 1 al 5 en caso de NO tener éxito.                                                                                                    |
| CORREOS                                                                                                    |

| DICE:                             | DEBE DECIR: | ESTATUS:    |
|-----------------------------------|-------------|-------------|
| andrea.gonzalezb@bienestar.gob.mx |             | Validado    |
| andrea@gmail.com                  |             | No validadi |

Una vez validados los correos, aparecerá la siguiente leyenda **"validado"** 

![](_page_25_Picture_0.jpeg)

#### Correos utilizados en la solicitud: 15003

Procedimiento de verificación:

| <ol> <li>Verificar que las correos sean correctos en la columna "DICE."</li> <li>En el caso de que algún correo tenga error, corrija en la fila correspondiente y en la columna DEBE DECIR, al terminar de clic en:</li> </ol> |
|----------------------------------------------------------------------------------------------------|
| Actualizar correos                                                                                                    |
| y después de clic en:                                                                                                    |
| Recargar página                                                                                                    |
| 3. En el caso de que los correos sean correctos, de clic en:                                                                                                    |
| Enviar cócligo de verificación                                                                                                    |
| <ol> <li>Ingresar a los correos electrónicos y dar clic en la liga para confirmar el código de verificación.</li> <li>Una vez verificado el código, regrese al portal de verificación y actualice la pógina.</li> </ol>        |
| Recargar página                                                                                                    |
| 6. Si las correos fueron validados satisfactoriamente deberá aparecer la leyenda "VALIDADO".                                                                                                    |
| 7. Dar clic en <u>ADUNTAR SOLICITUD</u> para cargar el oficio de designación en formato PDF (previamente descargado y firmado):                                                                                                |
| a, Ford midizar en egisino del solicitad de asolicitad de asolicitad en concern.                                                                                                    |
| TERMINAR                                                                                                    |
| 9. Se le notificaria medio correo electrónico el estatus de la solicitud:<br>Nota: Repita los pasos del 1 al 5 en caso de NO tener éxito.                                                                                      |
| CORREOS                                                                                                    |

DICE: DEBE DECIR: ESTATUS: andrea.gonzalezb@bienestar.gob.mx Validado andrea@gmail.com No validad El paso final consiste en adjuntar el documento debidamente requisitado de la Designación de Enlace

|                                                                                                    | Adjuntar                                                                                                    | ×                                                              |
|----------------------------------------------------------------------------------------------------|----------------------------------------------------------------------------------------------------|----------------------------------------------------------------|
| 1. Verificar que los correos sean correcto<br>2. En el caso de que algún correo tenga e<br>y después de clic en:                                                                                                    | PROCEDIMIENTO PARA ADJUNTAR ARCHIVOS  1. Teclea la fecha que tiene el documento: 11/02/2021 (Por default es HOY, se puede cambiar)  2. Elige el archivo: Seleccionar archivo Ningún archivo seleccionado  3. Da clic Adjuntar | Elige el Oficio<br>de Designaciór<br>desde la<br>computadora.  |
| <ul> <li>3. En el caso de que los correos sean cor</li> <li>4. Ingresar a los correos electrónicos y de</li> <li>5. Una vez verificado el código, regrese a</li> <li>6. Si los correos fueron validados satisfac</li> <li>7. Dar clic en <u>ADJUNTAR SOLICITUD</u> par</li> <li>8. Para finalizar el registro de la solicitud</li> <li>9. Se le notificaría medio correo electróni</li> </ul> | ARCHIVOSADJUNTOS<br>Eliminar 26/03/2020 <u>7.oficio enlace mainero.pdf</u>                                                                                                    | Dicho<br>documento<br>deberá se<br>adjuntado er<br>formato PDF |
| Dar clic en<br>adjuntar<br>solicitud                                                                                                    |                                                                                                    |                                                                |

## PROCEDIMIENTO PARA ADJUNTAR ARCHIVOS

1. Teclea la fecha que tiene el documento: 11/02/2021

v

3. Da clic Adjuntar

2. Elige el archivo: Seleccionar archivo Ningún archivo seleccionado

Posteriormente clic dar en "adjuntar"

| 🏮 Abrir                                                                            |                                          |                    |                   |      |
|------------------------------------------------------------------------------------|------------------------------------------|--------------------|-------------------|------|
| $\leftrightarrow$ $\rightarrow$ $\checkmark$ $\uparrow$ $\square$ $\rightarrow$ Es | te equipo > Escritorio > MARCO NORMATIVO | ~ č                | Buscar en MARC    | 0 NC |
| Organizar 👻 🛛 Nueva c                                                              | arpeta                                   |                    | :<br>:<br>:       | = •  |
| A Access rénido                                                                    | Nombre                                   | Fecha de modifica  | Тіро              | Tar  |
| Acceso rapido                                                                      | 🔒 1. CPEUM                               | 09/11/2020 10:13 a | Adobe Acrobat D   |      |
| > 🦲 OneDrive                                                                       | 🖲 2. LCF                                 | 09/11/2020 10:15 a | Adobe Acrobat D   |      |
| V Este equino                                                                      | 👃 3. RISEDESOL                           | 19/11/2020 10:54 a | Adobe Acrobat D   |      |
|                                                                                    | A Linear FAIC 2010                       | 00/11/2020 11:20 - | Adalaha Assalah D |      |

## Adjuntar

dar clic en

"aceptar"

![](_page_28_Figure_1.jpeg)

Para finalizar con el registro, será necesario haber cumplido con todos los pasos anteriores.

![](_page_29_Picture_1.jpeg)

#### Correos utilizados en la solicitud: 15003

Procedimiento de verificación:

|          | <ol> <li>Verificar que los correos sean correctos en la columna "Ol<br/>2. En el caso de que algún correo tenga error, corria en la fil</li> </ol>                                                                                     | ICE:"<br>la correspondiente y en la columna DEBE DECIR, al terminar de clic en:                                |             |  |  |
|----------|----------------------------------------------------------------------------------------------------|----------------------------------------------------------------------------------------------------|-------------|--|--|
|          |                                                                                                    | Actualizar correos                                                                                             |             |  |  |
|          | y después de clic en:                                                                                                    |                                                                                                    |             |  |  |
|          |                                                                                                    | Recargar página                                                                                                |             |  |  |
|          | 3. En el caso de que los correos sean correctos, de clic en:                                                                                                    |                                                                                                    |             |  |  |
|          | Enviar código de verificación                                                                                                    |                                                                                                    |             |  |  |
|          | <ol> <li>Ingresar a los correas electrónicos y dar clic en la liga para</li> <li>Una vez verificado el código, regrese al portal de verificado</li> </ol>                                                                              | ra confirmar el código de verificación.<br>ción y actualice la página.                                         |             |  |  |
|          |                                                                                                    | Recargar página                                                                                                |             |  |  |
|          | <ul> <li>6. Si los correos fueron validados satisfactoriamente deberá</li> <li>7. Dar clic en <u>ADJUNTAR SOLICITUD</u> para cargar el oficio de</li> <li>8. Para finalizar el registro de la solicitud de usuarios de clic</li> </ul> | à aparecer la leyenda "VALIDADO".<br>le designación en formato PDF (previamente descargado y firmado):<br>.en: |             |  |  |
|          |                                                                                                    | TERMINAR                                                                                                    |             |  |  |
|          | 9, Se le notificaria medio correo electrónico el estatus de la s                                                                                                    | solicitud:<br>Nota: Repita los pavos del 1 al 5 en caso de NO tener éxito.                                     |             |  |  |
|          |                                                                                                    | CORREOS                                                                                                    |             |  |  |
|          | DICE:                                                                                                    | DEBE DECIR:                                                                                                    | ESTATUS:    |  |  |
|          | andrea.gonzalezb@bienestar.gob.mx                                                                                                    |                                                                                                    | Validado    |  |  |
|          | andrea@gmail.com                                                                                                    |                                                                                                    | No validadi |  |  |
| Dar clic | en                                                                                                    |                                                                                                    |             |  |  |
| Dui che  | CII                                                                                                    |                                                                                                    |             |  |  |
| Terminar |                                                                                                    |                                                                                                    |             |  |  |

| Shttps://aplicaciones.desarrollo.bie X Shttps://aplicaciones.desarrollo.bie X                             |  |
|----------------------------------------------------------------------------------------------------|--|
| $\leftarrow$ $\rightarrow$ C ( $\blacktriangle$ No es seguro   aplicaciones.desarrollo.bienestar.gob.mx/p |  |
| 🔛 Aplicaciones 💿 YouTube  Maps M Gmail                                                                    |  |
| su solicitud se ha completado satisfactoriamente                                                          |  |
| 1                                                                                                    |  |
| Aparecerá el<br>siguiente<br>mensaje,<br>indicando que se<br>concluyó con<br>éxito el registro.           |  |
|                                                                                                    |  |

# Registro de Enlaces FISMDF

Capturar la Clave Única de Registro de Población-CURP del Enlace FISMDF, corroborar que los datos sean correctos y dar clic en **Siguiente.** 

![](_page_31_Picture_1.jpeg)

![](_page_31_Picture_2.jpeg)

#### Datos del Enlace del Fondo de Infraestructura Social Municipal y de las demarcaciones territoriales del Distrito Federal(FISMDF)

\*Clave Única de Registro de Población (CURP)

Introduzca la CURP:

La información recolectada por Bienestar, tiene el fin exclusivo de la emisión de usuarios y su uso esta normado conforme a los artículos 8, 11 y 21 de la Ley Federal De Protección de Datos Personales, que a la letra señalan:

Artículo 8.- Todo tratamiento de datos personales estará sujeto al consentimiento de su titular, salvo las excepciones previstas por la presente Ley. El consentimiento será expreso cuando la voluntad se manifieste verbalmente, por escrito, por medios electrónicos, ópticos o por cualquier otra tecnología, o por signos inequívocos.

Artículo 11.- El responsable procurará que los datos personales contenidos en las bases de datos sean pertinentes, correctos y actualizados para los fines para los cuales fueron recabados. Cuando los datos de carácter personal hayan dejado de ser necesarios para el cumplimiento de las finalidades previstas por el aviso de privacidad y las disposiciones legales aplicables, deberán ser cancelados.

Artículo 21.- El responsable o terceros que intervengan en cualquier fase del tratamiento de datos personales deberán guardar confidencialidad respecto de éstos, obligación que subsistirá aún después de finalizar sus relaciones con el titular o, en su caso, con el responsable.

•••••••••

Dar clic en siguiente

## Capturar la Clave Única de Registro de Población-CURP.

Para validar el RFC, se abrirá la siguiente ventana, capturar los datos como se muestra en el ejemplo:

![](_page_32_Figure_1.jpeg)

# Aparecerá el siguiente mensaje:

![](_page_33_Figure_1.jpeg)

![](_page_34_Figure_0.jpeg)

![](_page_35_Picture_0.jpeg)

# Datos del Enlace del Fondo de Infraestructura Social Municipal y de las demarcaciones territoriales del Distrito Federal (FISMDF)

| Nombre:              | LAURA      |  |
|----------------------|------------|--|
| Apellido Paterno:    | FLORES     |  |
| Apellido Materno:    | ROJAS      |  |
| Sexo:                | Μ          |  |
| Fecha de Nacimiento: | 27/09/1984 |  |
| Nacionalidad:        | MEX        |  |
| Lugar de nacimiento: | 15         |  |

#### •••••

![](_page_35_Picture_4.jpeg)

![](_page_36_Picture_0.jpeg)

# Datos del Enlace del Fondo de Infraestructura Social Municipal y de las demarcaciones territoriales del Distrito Federal (FISMDF).

\*Registro Federal de Contribuyentes (RFC):

|                            | Validar RFC |                        |
|----------------------------|-------------|------------------------|
| FUHL840927                 | Copiar y Pe | egar el RFC validado y |
| *Estado que Representa:    | obtenido e  | n el paso anterior     |
| Elija una opción           | ~           |                        |
| *Municipio que Representa: |             |                        |
| Seleccione                 | ~           |                        |
| *Cargo:                    |             |                        |
|                            |             |                        |
| *Correo Institucional:     |             |                        |
|                            |             |                        |
| *Correo Personal:          |             |                        |
|                            |             |                        |
| *Teléfono:                 |             |                        |
|                            |             |                        |
| *Móvil:                    |             |                        |
|                            |             |                        |
|                            |             |                        |

Llenar los siguientes campos, con **los datos del Enlace FISMDF**, como se muestra en el ejemplo:

![](_page_37_Picture_1.jpeg)

Datos del Enlace del Fondo de Infraestructura Social Municipal y de las demarcaciones territoriales del Distrito Federal (FISMDF).

| ~ |
|---|
|   |
| ~ |
| - |

Los correos que se registren, recibirán un código de verificación

en

|                 |                    |          | coargo de vermede    |
|-----------------|--------------------|----------|----------------------|
| prreo Personal: |                    |          |                      |
|                 |                    |          |                      |
|                 |                    |          |                      |
|                 |                    |          |                      |
| śvil:           |                    |          |                      |
|                 |                    |          | AL                   |
|                 |                    |          | Al terminar, da cilc |
|                 | Anterior Siguiente | <b>—</b> | siguiente            |

Aparecerá la siguiente ventana, capturar la Clave Única de Registro de Población-CURP **del Presidente municipal** 

![](_page_38_Picture_1.jpeg)

Datos del Presidente Municipal que participará en la firma de los convenios del Programa de Desarrollo Institucional Municipal y de las Demarcaciones Territoriales del Distrito Federal (PRODIMDF)

\*Clave Única de Registro de Población (CURP):

Introduzca su CURP.

Se abrirá la siguiente ventana y deberá repetir los pasos anteriores que se realizaron con el Enlace FISMDF. Es importante validar en cada registro el CURP y el RFC

![](_page_39_Picture_1.jpeg)

Datos del Presidente Municipal que participará en la firma de los convenios del Programa de Desarrollo Institucional Municipal y de las Demarcaciones Territoriales del Distrito Federal (PRODIMDF)

|                                   | Validar RFC |          |           |
|-----------------------------------|-------------|----------|-----------|
|                                   |             |          |           |
| Introduzca su RFC:                |             |          |           |
| Cargo:                            |             |          |           |
| PRESIDENTA MUNICIPAL              |             |          |           |
| Correo Institucional:             |             |          |           |
| andrea.gonzalezb@bienestar.gob.mx |             |          |           |
| Correo Personal:                  |             |          |           |
| andrea.gonzalezb@bienestar.gob.mx |             |          |           |
| eléfono:                          |             |          |           |
| 232323232323232                   |             |          |           |
| Móvil:                            |             |          |           |
| 5623364631646464                  |             |          |           |
|                                   |             |          |           |
|                                   | ••••        |          |           |
|                                   |             | Anterior | Siguiente |
|                                   |             |          |           |

Dar clic en Siguiente Aparecerá la siguiente ventana, capturar la Clave Única de Registro de Población-CURP del Tesorero Municipal

![](_page_40_Picture_1.jpeg)

Datos del Tesorero Municipal que participará en la firma de los convenios del Programa de Desarrollo Institucional Municipal y de las Demarcaciones Territoriales del Distrito Federal (PRODIMDF)

\*Clave Única de Registro de Población (CURP):

Introduzca su CURP:

Anterior Capturar<sup>-</sup>la Clave Al terminar, dar Única de Registro clic en siguiente de Población-CURP.

Se abrirá la siguiente ventana y deberá repetir los pasos anteriores que se realizaron con el Enlace FISMDF. Es importante validar en cada registro el CURP y el RFC

![](_page_41_Picture_1.jpeg)

Datos del Tesorero Municipal que participará en la firma de los convenios del Programa de Desarrollo Institucional Municipal y de las Demarcaciones Territoriales del Distrito Federal (PRODIMDF)

| regisiro Federal de Contribuyentes (RFC). | 1           |
|-------------------------------------------|-------------|
| Validar RFC                               |             |
| Introduzca su RFC:                        |             |
| *Cargo:                                   | 1           |
| Infroduzca su cargo:                      |             |
| *Correo Institucional:                    | 1           |
| Introduzca su correo institucional:       |             |
| *Correo Personal:                         | 1           |
| Introduzca su correo personal:            |             |
| Teléfono:                                 | 1           |
| Introduzca su número de teléfono:         |             |
| *Móvil:                                   | 1           |
| Introduzca su número de móvil:            |             |
|                                           | Dar clic en |
| Anterior Terminar                         | Siguiente   |

#### Llevará a la siguiente página:

🔇 https://aplicaciones.desarrollo.bie 🗙 🕂

← → C 🔺 No es seguro | aplicaciones.desarrollo.bienestar.gob.mx/pls/RCP/!rcp.pkg\_usuario\_mids.ct

👖 Aplicaciones 🛽 YouTube 🏋 Maps M Gmail

Generar documento (en formato PDF)

Dar clic en generar documento ( en formato PDF)

![](_page_42_Picture_6.jpeg)

Aparecerá el Oficio de Designación de Enlace FISMDF, mismo que tendrá que descargar, imprimir y firmar. Regresar a la página inicial, a través de la liga: <u>https://aplicaciones.bienestar.gob.mx/pls/RCP/rcp.pkg\_usuario\_mids.c</u>

![](_page_43_Picture_1.jpeg)

Solicitud de Usuario FISE

Dar clic en validar correo y adjuntar solicitud Solicitud de Usuario FISMDF

Validar correo y Adjuntar solicitud

# Llevará a la siguiente página

![](_page_44_Picture_1.jpeg)

Teclee alguna de las Claves Únicas de Registro de Población (CURP) que lleno en la solicitud

Ingresar CURP del Enlace FISMDF o algunos de los registrados

Buscar

#### Correos utilizados en la solicitud: 15003

Procedimiento de verificación:

Verificar que los correos sean correctos en la columna "DICE:"
 En el caso de que algún correo tenga error, corrija en la fila correspondiente y en la columna DEBE DECIR, al terminar de clic en:

Actualizar correos

y después de clic en:

Recargar página

En el caso de que los correos sean correctos, de clic en:

Enviar código de verificación

Ingresar a los correos electrónicos y dar clic en la liga para confirmar el código de verificación.
 Una vez verificado el código, regrese al portal de verificación y actualice la página.

Recargar página

6. Si los correos fueron validados satisfactoriamente deberá aparecer la leyenda "VALIDADO".
 7. Dar clic en <u>ADJUNTAR SOLICITUD</u> para cargar el oficio de designación en formato PDF (previamente descargado y firmado):
 8. Para finalizar el registro de la solicitud de usuarios de clic en:

TERMINAR

9. Se le notificaria medio correo electrónico el estatus de la solicitud:

Nota: Repita los pasos del 1 al 5 en caso de NO tener éxito.

#### CORREOS

| DICE:                             | DEBE DECIR: | ESTATUS:   |
|-----------------------------------|-------------|------------|
| andrea.gonzalezb@bienestar.gob.mx |             | No validad |
| andrea@gmail.com                  |             | No validad |

Verificar que los correos estén correctos; de ser así, continuar al paso 3; de lo contrario, hacer el siguiente proceso.

#### Correos utilizados en la solicitud: 15003

Procedimiento de verificación:

| <ol> <li>Verificar que los correos sean correctos en la columna "DICE:"</li> <li>En el caso de que algún correo tenga error, corrija en la fila correspondiente y</li> </ol>                                                                                                    | en la columna DEBE DECIR, al terminar de clic en:             |            |
|----------------------------------------------------------------------------------------------------|---------------------------------------------------------------|------------|
|                                                                                                    | Actualizar correos                                            |            |
| y después de clic en:                                                                                                    |                                                               |            |
|                                                                                                    | Recargar página                                               |            |
| 3. En el caso de que los correos sean correctos, de clic en:                                                                                                    |                                                               |            |
|                                                                                                    | Enviar código de verificación                                 |            |
| <ol> <li>Ingresar a los correos electrónicos y dar clic en la liga para confirmar el código</li> <li>Una vez verificado el código, regrese al portal de verificación y actualice la para</li> </ol>                                                                                | o de verificación.<br>gina.                                   |            |
|                                                                                                    | Recargar página                                               |            |
| <ol> <li>6. Si los correos fueron validados satisfactoriamente deberá aparecer la levenda</li> <li>7. Dar clic en <u>ADJUNTAR SOLICITUD</u> para cargar el oficio de designación en fori</li> <li>8. Para finalizar el registro de la solicitud de usuarios de clic en:</li> </ol> | a "VALIDADO".<br>mato PDF (previamente descargado y firmado): |            |
|                                                                                                    | TERMINAR                                                      |            |
| <ol> <li>Se le notificaria medio correo electrónico el estatus de la solicitud:<br/>Nota: Repita</li> </ol>                                                                                                    | los pasos del 1 al 5 en caso de NO tener éxito.               |            |
|                                                                                                    | CORREOS                                                       |            |
| DICE:                                                                                                    | DEBE DECIR:                                                   | ESTATUS:   |
| andrea.gonzalezb@bienestar.gob.mx                                                                                                    |                                                               | No validad |
|                                                                                                    |                                                               | Novalidad  |

En caso de que se haya detectado un error en la captura de los correos electrónicos, se deberá corregir en la siguiente casilla.

Al corregir el correo, dar clic en "Actualizar correos".

Dar clic en "Recargar página"

#### Correos utilizados en la solicitud: 15003

Procedimiento de verificación:

| 1. Verificar que los correos sean correctos en la columna "DICE:"                                                                                                    |
|----------------------------------------------------------------------------------------------------|
| 2. En el caso de que algún correo fenga error, corrija en la fila correspondiente y en la columna DEBE DECIR, al terminar de clic en:                                                                                                    |
| Actualizar correos                                                                                                    |
| y después de clic en:                                                                                                    |
| Recargar página                                                                                                    |
| 3. En el caso de que los correos sean correctos, de clic en:                                                                                                    |
| Enviar código de verificación                                                                                                    |
| <ol> <li>Ingresar a los correos electrónicos y dar clic en la liga para confirmar el código de verificación.</li> <li>Una vez verificado el código, regrese al portal de verificación y actualice la página.</li> </ol>                                                                                                    |
| Recargar página                                                                                                    |
| <ul> <li>6. Si los correos fueron validados satisfactoriamente deberá aparecer la leyenda "VALIDADO".</li> <li>7. Dar clic en <u>ADJUNTAR SOLICITUD</u> para cargar el oficio de designación en formato PDF (previamente descargado y firmado):</li> <li>8. Para finalizar el registro de la solicitud de usuarios de clic en:</li> </ul> |
| TERMINAR                                                                                                    |
| 9, Se le notificaria medio correo electrónico el estatus de la solicitud:                                                                                                    |
| Nota: Repita los pasos del 1 al 5 en caso de NO tener éxito.                                                                                                    |

El siguiente paso será dar clic en "Código de verificación", mismo que llegará a los correos del enlace FISMDF.

#### CORREOS

| DICE:                             | DEBE DECIR: | ESTATUS:   |
|-----------------------------------|-------------|------------|
| andrea.gonzalezb@bienestar.gob.mx |             | No validad |
| andrea@gmail.com                  |             | No validad |

Dar clic en "Recargar página"

Una vez enviado el código de verificación, ingresar a los correos del Enlace FISMDF proporcionados.

![](_page_48_Figure_1.jpeg)

Regresar a la página de verificación de correo y "recargar página"

![](_page_49_Picture_0.jpeg)

#### Correos utilizados en la solicitud: 15003

Procedimiento de verificación:

| 1. Verificar que los correos sean correctos en la columna "DICE."                                                                                                    |
|----------------------------------------------------------------------------------------------------|
| <ol> <li>En el caso de que algún correo tenga error, corrijo en la filo correspondiente y en la columna DEBE DECIR, al terminar de clic en:</li> </ol>                                                                                                    |
| Actualizar correos                                                                                                    |
| y después de clic en:                                                                                                    |
| Recargar página                                                                                                    |
| 3. En el caso de que las correos sean correctos, de clic en:                                                                                                    |
| Enviar código de verificación                                                                                                    |
| <ol> <li>Ingresar a los correos electrónicos y dar clic en la liga para confirmar el código de verificación.</li> <li>Una vez verificado el código, regrese al portal de verificación y actualice la pógina.</li> </ol>                                                                                                    |
| Recargar página                                                                                                    |
| <ol> <li>6. Si los correos fueron validados satisfactoriamente deberá aparecer la leyenda "VALIDADO".</li> <li>7. Dar clic en <u>ADJUNTAR SOLICITUD</u> para cargar el oficio de designación en formato PDF (previamente descargado y firmado):</li> <li>8. Para finalizar el registro de la solicitud de usuarios de clic en:</li> </ol> |
| TERMINAR                                                                                                    |
| 9. Se le notificaria medio correo electrónico el estatus de la solicitud:<br>Nota: Repita los pasos del 1 al 5 en caso de NO tener éxito.                                                                                                    |
| CORREOS                                                                                                    |

| DICE:                             | DEBE DECIR: | ESTATUS:    |
|-----------------------------------|-------------|-------------|
| andrea.gonzalezb@bienestar.gob.mx |             | Validado    |
| andrea@gmail.com                  |             | No validadi |

Una vez validados los correos, aparecerá la siguiente leyenda **"validado"** 

![](_page_50_Picture_0.jpeg)

#### Correos utilizados en la solicitud: 15003

Procedimiento de verificación:

| <ol> <li>Verificar que las correos sean correctos en la columna "DICE."</li> <li>En el caso de que algún correo tenga error, corrija en la fila correspondiente y en la columna DEBE DECIR, al terminar de clic en:</li> </ol> |
|----------------------------------------------------------------------------------------------------|
| Actualizar correos                                                                                                    |
| y después de clic en:                                                                                                    |
| Recargar página                                                                                                    |
| 3. En el caso de que los correos sean correctos, de clic en:                                                                                                    |
| Enviar cócligo de verificación                                                                                                    |
| <ol> <li>Ingresar a los correos electrónicos y dar clic en la liga para confirmar el código de verificación.</li> <li>Una vez verificado el código, regrese al portal de verificación y actualice la pógina.</li> </ol>        |
| Recargar página                                                                                                    |
| 6. Si las correos fueron validados satisfactoriamente deberá aparecer la leyenda "VALIDADO".                                                                                                    |
| 7. Dar clic en <u>ADUNTAR SOLICITUD</u> para cargar el oficio de designación en formato PDF (previamente descargado y firmado):                                                                                                |
| a, Ford midizar en egisino del solicitad de asolicitad de asolicitad en cent                                                                                                    |
| TERMINAR                                                                                                    |
| 9. Se le notificaria medio correo electrónico el estatus de la solicitud:<br>Nota: Repita los pasos del 1 al 5 en caso de NO tener éxito.                                                                                      |
| CORREOS                                                                                                    |

DICE: DEBE DECIR: ESTATUS: andrea.gonzalezb@bienestar.gob.mx Validado andrea@gmail.com No validad El paso final consiste en adjuntar el documento debidamente requisitado de la Designación de Enlace

|                                                                                                    | Adjuntar                                                                                                    | ×                                                             |
|----------------------------------------------------------------------------------------------------|----------------------------------------------------------------------------------------------------|---------------------------------------------------------------|
| 1. Verificar que los correos sean correcto<br>2. En el caso de que algún correo tenga e<br>y después de clic en:                                              | PROCEDIMIENTO PARA ADJUNTAR ARCHIVOS         1. Teclea la fecha que tiene el documento: 11/02/2021 (Por default es HOY, se puede cambiar)         2. Elige el archivo: Seleccionar archivo Ningún archivo seleccionado         3. Da clic Adjuntar | Elige el Oficio<br>de Designación<br>desde la<br>computadora. |
| <ol> <li>En el caso de que los correos sean cor</li> <li>Ingresar a los correos electrónicos y do</li> <li>Una vez verificado el código, regrese a</li> </ol> |                                                                                                    | Dicho<br>documento<br>deberá ser                              |
| 6. Si los correos fueron validados satisfac<br>7. Dar clic en <u>ADJUNTAR SOLICITUD</u> par<br>8. Para finalizar el registro de la solicitud                  | ARCHIVOSADJUNTOS                                                                                                    | adjuntado en<br>formato PDF                                   |
| 9. Se le notificaría medio correo electróni                                                                                                    |                                                                                                    |                                                               |
| Dar clic en<br>adjuntar<br>solicitud                                                                                                    |                                                                                                    |                                                               |

### PROCEDIMIENTO PARA ADJUNTAR ARCHIVOS

1. Teclea la fecha que tiene el documento: 11/02/2021

v

3. Da clic Adjuntar

2. Elige el archivo: Seleccionar archivo Ningún archivo seleccionado

Posteriormente dar clic en "adjuntar."

| 🏮 Abrir                                              |                                       |                    |                     |      |
|------------------------------------------------------|---------------------------------------|--------------------|---------------------|------|
| $\leftarrow \rightarrow \checkmark \uparrow$ -> Este | equipo > Escritorio > MARCO NORMATIVO | √ Č                | Buscar en MARC      | 0 NC |
| Organizar 🔻 🛛 Nueva car                              | peta                                  |                    |                     |      |
| A .                                                  | Nombre                                | Fecha de modifica  | Тіро                | Tar  |
| > 🗶 Acceso rapido                                    | 👃 1. CPEUM                            | 09/11/2020 10:13 a | Adobe Acrobat D     |      |
| > 🤷 OneDrive                                         | 🛃 2. LCF                              | 09/11/2020 10:15 a | Adobe Acrobat D     |      |
| 🗸 📃 Este equipo                                      | 🔊 3. RISEDESOL                        | 19/11/2020 10:54 a | Adobe Acrobat D     |      |
|                                                      | A Limmer FAIC 2010                    | 00/11/2020 11:20 - | Adalaha Association |      |

## Adjuntar

dar clic en

"aceptar"

![](_page_53_Figure_1.jpeg)

Para finalizar con el registro, será necesario haber cumplido con todos los pasos anteriores.

![](_page_54_Picture_1.jpeg)

#### Correos utilizados en la solicitud: 15003

Procedimiento de verificación:

| Actualizar correos                                                                                                    |            |
|----------------------------------------------------------------------------------------------------|------------|
| y después de clic en:                                                                                                    |            |
| Recargar página                                                                                                    |            |
| 3. En el caso de que los correos sean correctos, de clíc en:                                                                                                    |            |
| Enviar código de verificación                                                                                                    |            |
| <ol> <li>Ingresar a los correos electrónicos y dar clic en la liga para confirmar el código de verificación.</li> <li>Una vez verificado el código, regrese al portal de verificación y actualice la página.</li> </ol>                                                                                   |            |
| Recargar página                                                                                                    |            |
| 6. Si los correos fueron validados satisfactoriamente deberà aparecer la leyenda "VALIDADO".<br>7. Dar clic en <u>ADJUNTAR SOLICITUD</u> para cargar el oficio de designación en formato PDF (previamente descargado y firmado):<br>8. Para finalizar el registro de la solicitud de usuarios de clic en: |            |
| TERMINAR                                                                                                    |            |
| 9. Se le notificaria medio correo electrónico el estatus de la solicitud:<br>Nota: Repita los pavos del 1 al 5 en caso de NO tener éxito.                                                                                                    |            |
| CORREOS                                                                                                    |            |
| DICE: DEBE DECIR:                                                                                                    | ESTATUS:   |
| andrea.gonzalezb@bienestar.gob.mx                                                                                                    | Validado   |
| andrea@gmail.com                                                                                                    | No validad |

🔇 https://aplicaciones.desarrollo.bic 🗙 🔇 https://aplicaciones.desarrollo.bic 🗙 A No es seguro aplicaciones.desarrollo.bienestar.gob.mx/p С 👖 Aplicaciones 🖸 YouTube 👖 Maps M Gmail su solicitud se ha completado satisfactoriamente Aparecerá el siguiente mensaje, indicando que se concluyó con éxito el registro.

Terminar

# Próximos pasos

Una vez finalizado el registro, la DGDR realizará el proceso de revisión de la solicitud.

Si los datos son correctos, se enviará al correo electrónico del Enlace registrado, el usuario y la contraseña para ingresar a la Matriz de Inversión para el Desarrollo Social (MIDS) 2021.

En caso de que la solicitud sea rechazada, se le notificará vía correo electrónico para que se realice nuevamente el proceso de registro.

# Información adicional

# Posibles causas de rechazo de solicitud

- Capturar el RFC sin homoclave, con caracteres menores o de más. Se sugiere verificar que esté vigente y escribirlo correctamente (13 dígitos).
- No verificar el coreo electrónico, es decir, no dar clic en el código enviado.
- No adjuntar el oficio.
- Cuando la información del oficio y lo registrado en la plataforma no coincide.
- Cuando el perfil de la persona no cumple con el cargo solicitado.
- Cuando el Oficio se adjunta sin firmas